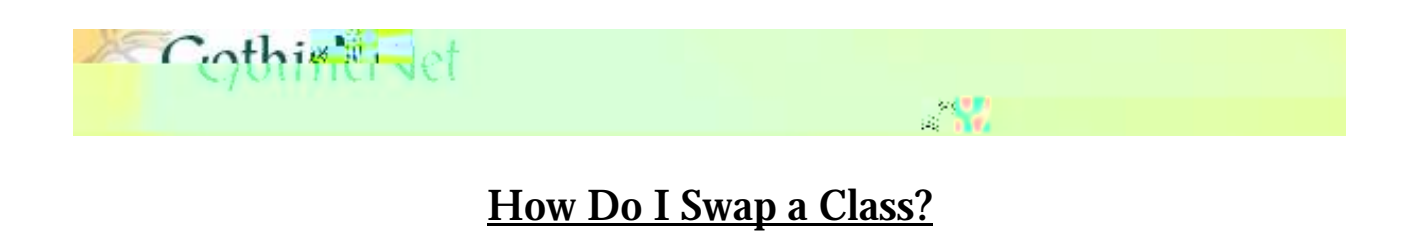

<u>Step 1:</u> Enter your **GothicNet ID** and **Password** then click on the Sign In button.

|                                                                                                    | Sign in to GothicNet                                                                                                    |                                                                                                    |
|----------------------------------------------------------------------------------------------------|----------------------------------------------------------------------------------------------------|----------------------------------------------------------------------------------------------------|
| Class Search / Browse Catalog                                                                          | Information Security                                                                                                    | System Availability                                                                                                    |
| Class Search<br>How to Search for a Class (pdf)<br>Catalog/Course List                                 | Browser Compatibility<br>IT Policies and Procedures<br>Usage Policy<br>Responsible use of NJCU Computers and Data (pdf)<br>Confidentiality Statement (FERPA)<br>IC3 - University Employee Pavroll Scam<br>Personal Information Phishing Scam (pdf)<br>National | There are currently no known or pending system outages.<br>Note : Systems may be unavational and for weekly routine<br>maintenance Activities/Upgrave unavity weekenuted |
| Powered by the Department of Information Textmus. go<br>New Jersey City University<br>© Copyright 2016 |                                                                                                    | Admissions (888) 441-NJCU (6528)<br>General Information (201) 200-2000                                                                                                   |

Step 2: Once you have logged onto the GothicNet, you will be defaulted to the Student Dashboard

**<u>Step 3:</u>** Click on the **SWAP** tab.

**<u>Step 4</u>**: Click on  $\widehat{}$  select the **Term** and click on the **CONTINUE** button to proceed with the enrollment process.

|                                                                                                    |                                              |                             | go to             |                                         |
|----------------------------------------------------------------------------------------------------|----------------------------------------------|-----------------------------|-------------------|-----------------------------------------|
| Search                                                                                                   |                                              | Enroll                      |                   |                                         |
| my class schedule                                                                                        | add drop                                     | swap                        | edit              | term information                        |
| Swap a Class                                                                                             |                                              |                             |                   | - 1-2-3                                 |
| Select Term                                                                                              |                                              |                             |                   |                                         |
|                                                                                                    |                                              |                             |                   |                                         |
|                                                                                                    |                                              |                             |                   |                                         |
| Select a term then a                                                                                     | elect.Contin <mark>ults</mark>               |                             |                   |                                         |
| Select a term then a                                                                                     | clost Continuite                             | Institution                 |                   |                                         |
| Select a term then a<br>Term                                                                             | elect.Continuito.<br>Career<br>Undergraduate | Institution<br>New Jers 199 |                   |                                         |
| Select a term then a<br>Term<br>Spring 2016<br>Fall 2016                                                 | Career<br>Undergraduate<br>Undergraduate     | New Jersey New 1            | sey City Universi | a III a                                 |
| Select a term then a<br>Term<br>Spring 2016<br>Fall 2016                                                 | Career<br>Undergraduate<br>Undergraduate     | New Jer New Jer             | sey City Universi | e i i i i i i i i i i i i i i i i i i i |
| Select a term then a<br>Term<br>Spring 2016<br>Fall 2016<br>Search Enroll My Ar<br>My Class Schedule Add | Career<br>Undergraduate<br>Undergraduate     | New Jers 199                | sey City Universi | ty                                      |

**<u>Step 5</u>**: Click on **Select from your schedule** and select the course you would like to Drop.

**<u>Step 6</u>**: Click on the **search** button to search for the course you would like to enroll for or **Enter** the Class Number and click the **search** button.

|        | <u>go to</u> |              |
|--------|--------------|--------------|
| Search | Enroll       | My Academics |
|        |              |              |
|        |              |              |
|        |              |              |
|        |              |              |
|        |              |              |
|        |              |              |
|        |              |              |
|        |              |              |
|        |              |              |
|        |              |              |
|        |              |              |
|        |              |              |
|        |              |              |

**<u>Step 7</u>**: Review the course information and click on the **NEXT** button to continue with the enrollment process.

|                                                                                                    |                                                                                                    | go to 💦 💦 🛄 👘                                                                                                  |
|----------------------------------------------------------------------------------------------------|----------------------------------------------------------------------------------------------------|----------------------------------------------------------------------------------------------------|
| S HL                                                                                                    | Barri uni                                                                                                    | Site Complete Site                                                                                             |
| my class schedule a                                                                                                    | drop 🕌                                                                                                    | swop    edit    term information                                                                               |
| Swap a Class                                                                                                    |                                                                                                    |                                                                                                    |
| 1. Select a class too a start of the select a class too a start of the select a class too a start of the select a start of the select a start of the selec | 1                                                                                                    |                                                                                                    |
| Fall 2016   Undergraduate   New Jersey City Univ                                                                                                    | ersity                                                                                                    |                                                                                                    |
| CJ 112 Csipper Manalizerungerung                                                                                                    |                                                                                                    |                                                                                                    |
| Class Preferences                                                                                                    |                                                                                                    |                                                                                                    |
| CJ 112-10 Lecture Open                                                                                                    | Wait !                                                                                                    | t Wait list if class is full                                                                                   |
| ession Regular                                                                                                    | Dessinging                                                                                                    | ibn ywy                                                                                                    |
| Career Undergraduate                                                                                                    | Grading                                                                                                    | Graded                                                                                                    |
| nrollment Information                                                                                                    | Unit                                                                                                    | 3.00                                                                                                    |
| Online Class                                                                                                    |                                                                                                    | /                                                                                                    |
|                                                                                                    | CAN                                                                                                    | CEL PREVIOUS NEXT                                                                                              |
|                                                                                                    | interest in the second second | and a second second second second second second second second second second second second second second second |
| Turke 1 to the second second s |                                                                                                    |                                                                                                    |
| County Frank Mutherstein                                                                                                    |                                                                                                    |                                                                                                    |
| My Class Schedule Add grop Swap Edit                                                                                                    | Term Information                                                                                                    |                                                                                                    |
|                                                                                                    |                                                                                                    |                                                                                                    |